## Alcatel OmniPCX Office

1

## Installation et démarrage

- Objectifs:
  - Installer et démarrer un Alcatel OXO
  - Installer PM5
  - Connexion de PM5 sur l'OXO
  - Analyse de la conf matérielle de l'OXO
  - Réaliser un reset à froid du PABX

- Mise en œuvre:
  - Effectuer le câblage du PABX
  - Connecter les postes
  - Installer si besoin PM5 sur l'ordinateur
  - Se connecter au PABX en mode expert (mot de passe pbxk1064)
  - Relever dans matériels et limites\cabinet principal
    - Les cartes filles présentes et le numéro de série de la CPU (menu contextuel\détails)

- Réinitialisation à froid du PABX:
  - Dans PM5 particularités système\réinit du système choisir automatique:

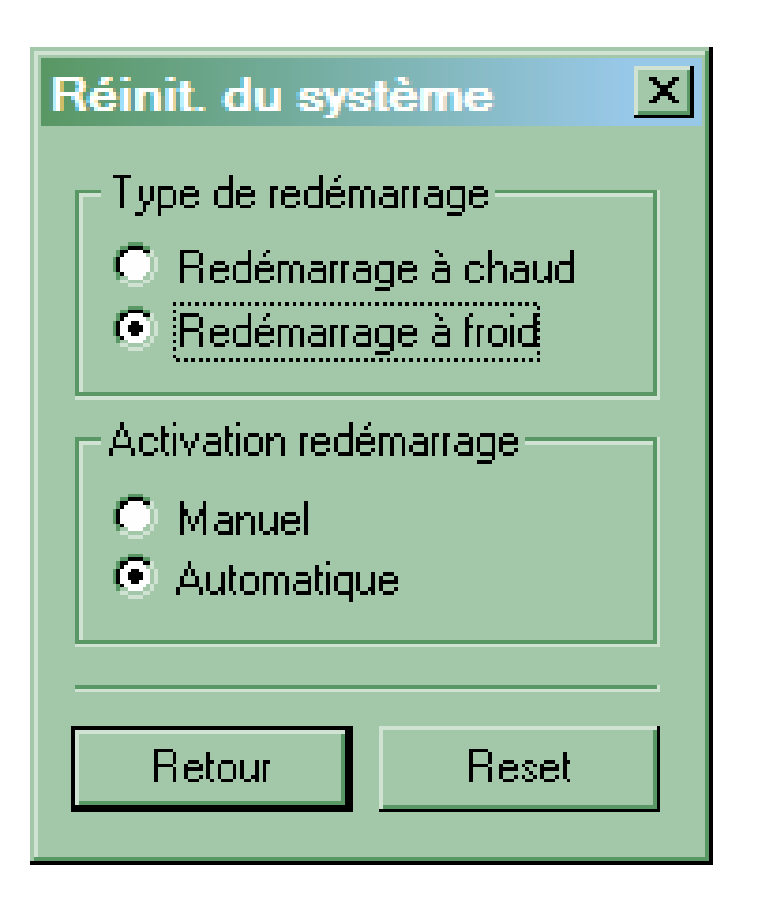

- Changer l'adresse IP du PABX
- Il y a deux méthodes :
  - DHM poste ou PM5
  - PM5:
    - Matériels\limites\cartes IP
  - DHM poste
    - System, install, mot de passe, global
    - Netcnf et changer les valeurs @ip et masque
  - Ne pas oublier de redémarrer le PABX

• Configurer un poste IP

- Deux manières: @ip statique ou dynamique

- L'adressse du serveur TFTP est celle de la CoCPU
- Deux moyens: DHM et PM5
  - La gestion par interface web ou PM5 nécessite le login: admin et le mot de passe Dol3aFf8.
  - Le mot de passe d'un téléphone est par défaut 1515

## Groupements de postes

- Se connecter avec PM5
  - Pabx client/modification
    typique/groupes/groupes d'appel
  - Tester les différentes configurations:

- Des exemples à réaliser:
- Groupement d'appel avec les postes 101,102 et 103. les postes sonnent en même temps
- Groupement dans lequel le poste 100 est en émission, et les postes 101 et 103 en réception
- Le poste 101 filtre les appels du poste 102 (groupe patron/secrétaire